# Vejledning til hjemmeside

## Listing, Filters

Ønsker du at tilføje dynamiske lister (nyheder, referencer, medlemmer etc.) til din hjemmeside kan det gøres med funktionen Listing.

|         |         |            |                        | Indhold                                                           | <br>uSkinned U Tracker Redirects håndtering |   |
|---------|---------|------------|------------------------|-------------------------------------------------------------------|---------------------------------------------|---|
| Ο       | Indhold | Mediearkiv | Indstillinge           | Forside                                                           | uSkinned tour                               | • |
|         |         |            |                        | <ul> <li>Filters, Nyheder, Referencer mm</li> <li>Test</li> </ul> | Quick create                                | - |
| Indhold |         | Eksempler  | Multiple website setup |                                                                   |                                             |   |
|         |         |            |                        | Q Søg                                                             | Your recent activity All recent activity    |   |
| T 🏠 Fo  | orside  |            |                        | Side ikke fundet (404)                                            |                                             |   |
|         |         |            |                        |                                                                   |                                             |   |

Klik på indhold og Dashboard vises.

| Klik | på | Quick | create |
|------|----|-------|--------|
|------|----|-------|--------|

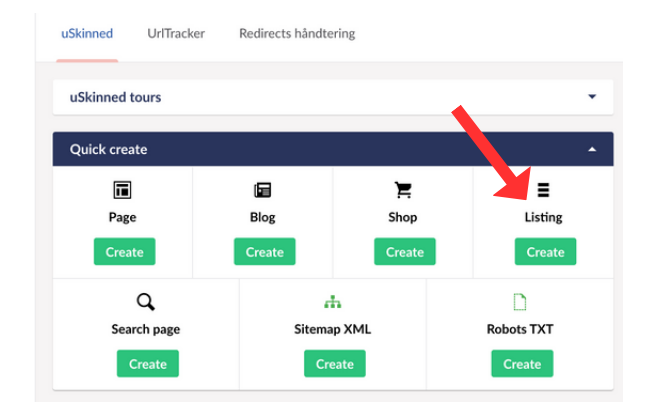

I boksen der kommer frem klikkes der på Listing

Q. Skriv for at søge...
▶ ♠ Forside
▶ ♠ Global
▶ ▶ ■ Design

Vælg hvor siden skal placeres. Bemærk at siden ikke kan flyttes til et andet side niveau bagefter, kun sorteres i samme

niveau.

| Pakker     | Brugere      | Medlemmer      | Formularer     | Oversættelse | Select parent page for new Listing section |
|------------|--------------|----------------|----------------|--------------|--------------------------------------------|
| uSkinned   | UrlTracker   | Redirects hånd | Itering        |              |                                            |
|            |              |                |                |              |                                            |
| uSkinned t | ours         |                |                |              | ► ✓ Forside                                |
| Quick crea | te           |                |                |              | ▶ € Global                                 |
| ī          |              |                | Ĭ              |              | ▶ Superior Design                          |
| Page       |              | Blog           | Shop           |              |                                            |
| Cont       | firm creatic | on of new List | ing section be | elow Forside | ndsend                                     |

Giv siden et navn f.eks. Nyheder og klik på Indsend Siden er nu oprettet

#### Select parent page for new Listing section

# **Vejledning Filters**

Det man gerne vil have at listen kan filtreres efter - f.eks. type, størrelse, nyheds kategori etc.

### Tilføj en Listing Filter Group

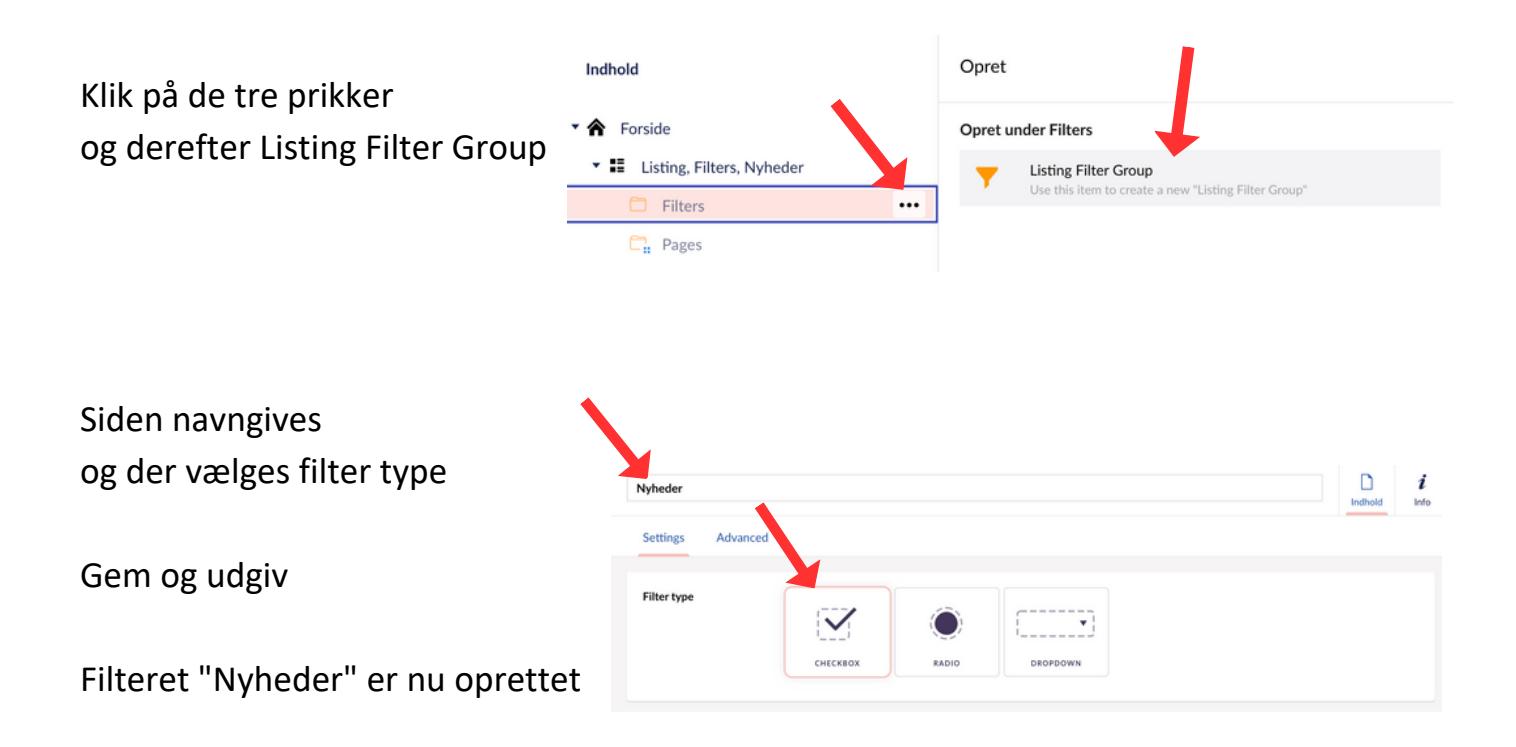

### Tilføj en Listing Filter Page

|                                                           | Indhold                                                                                                    | Opret                                                                                    |  |  |  |
|-----------------------------------------------------------|----------------------------------------------------------------------------------------------------|------------------------------------------------------------------------------------------|--|--|--|
| Klik på de tre prikker<br>og derefter Listing Filter Page | <ul> <li>Forside</li> <li>E Listing, Filters, Nyheder</li> <li>Filters</li> <li>Nyheder</li> <li>Pages</li> </ul>                                                                                           | Opret under Nyheder  Listing Filter Page Use this item to create a new "Listing Filter". |  |  |  |
|                                                           | Sommerkoncert                                                                                                    | indhold                                                                                  |  |  |  |
| Siden navngives                                           | Listing Filter Page Content Extra Content Summary                                                                                                    | Navigation SEO & Share Scripts                                                           |  |  |  |
| Gem og udgiv                                              | The page name you enter above will be used for the "Filter Name" displayed on the website.<br>This page will list all pages that have been added to this filter.<br>Override default listing NO<br>settings |                                                                                          |  |  |  |

# Sådan oprettes en ny side til listen

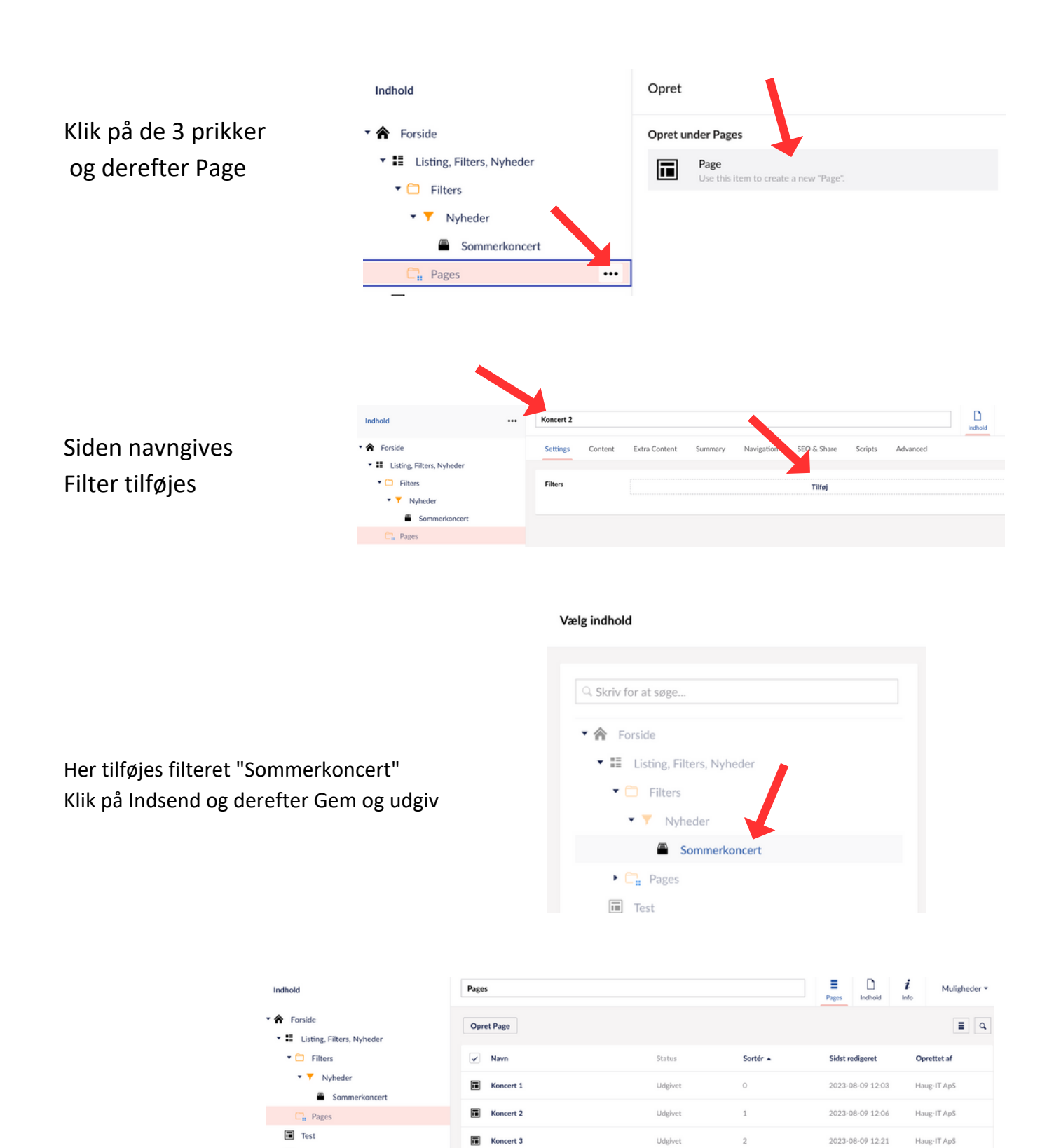

Klik på Pages og de oprettede sider kommer frem, klik på den side der skal redigeres og under Content kan der tilføjes indhold til siden på samme måde som for alm. sider. Under Summary indsættes billede til oversigtssiden.